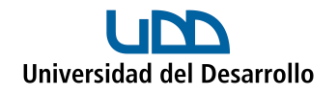

# ¿Tengo bien configurada mi cuenta?

En ocasiones puede quedar configurada por error con la cuenta de Google, ocasionando que no te lleguen los correos o lleguen tardíos. Debido a lo anterior, hay que asegurarse de que haya quedado configurada como cuenta de Microsoft.

Importante: Este instructivo solo aplica para revisar la cuenta de Outlook en:

- Aplicación Outlook de escritorio Windows
- Aplicación Outlook de escritorio Mac
- APP Outlook de Android
- APP Outlook de iOS

No aplica para Outlook del navegador.

A continuación, selecciona cual es tu caso y serás redirigido al material que necesitas:

#### Contenido

| Aplicación Outlook de escritorio Windows | . 2 |
|------------------------------------------|-----|
| Aplicación Outlook de escritorio Mac     | . 4 |
| APP Outlook de Android                   | . 5 |
| APP Outlook de iOS                       | . 6 |

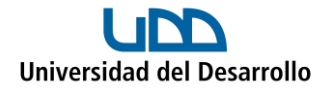

## Aplicación Outlook de escritorio Windows

Si tienes el Outlook antiguo:

1. En el menú superior ingresa a Archivo:

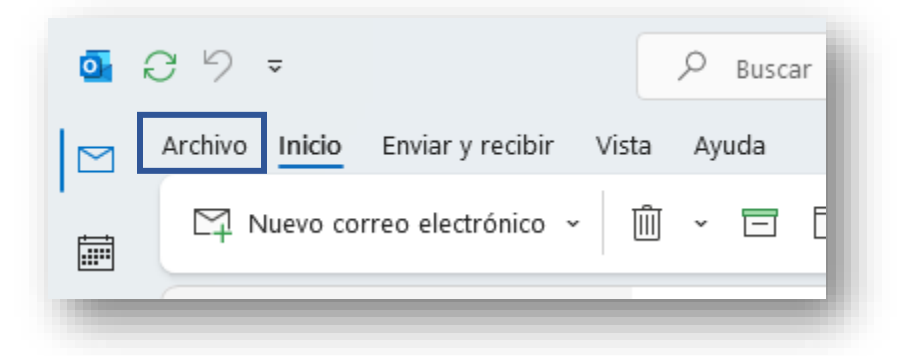

2. En Información, se debe indicar que es una cuenta Microsoft Exchange:

|                  | Información de cuentas  |
|------------------|-------------------------|
| nformación       | usuariomicrosoft@udd.cl |
| Abrir y exportar | Microsoft Exchange      |
|                  | + Agregar cuenta        |

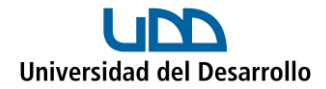

Si tienes el Outlook nuevo:

1. Ingresa a Ver toda la configuración de Outlook:

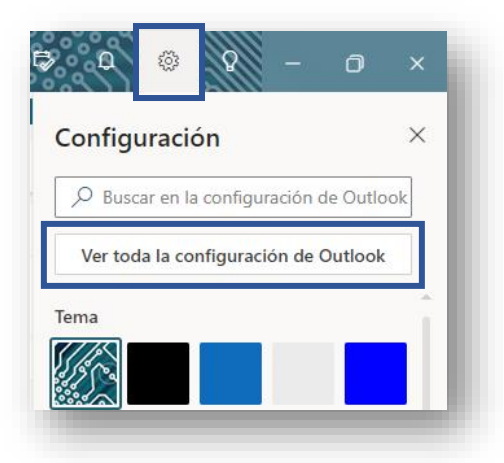

2. En Cuentas > Cuentas de correo electrónico debe decir Microsoft 365:

| Configuración                                             | Cuentas de correo<br>electrónico       | Cuentas de correo electrónico                                                                 |
|-----------------------------------------------------------|----------------------------------------|-----------------------------------------------------------------------------------------------|
| <ul> <li>Buscar configuracion</li> <li>Cuentas</li> </ul> | Respuestas automáticas<br>Firmas       | Puede cambiar entre las cuentas vinculadas en Outlook, agregar cuentas y eliminar<br>cuentas. |
| General     General                                       | Categorías                             | + Agregar cuenta                                                                              |
| 🖾 Correo                                                  | Dispositivos móviles<br>Almacenamiento | usuariomicrosoft@udd.cl Administrar<br>Microsoft 365                                          |
| g <sup>Q</sup> Contactos                                  |                                        |                                                                                               |
| Ver la configuración<br>rápida                            |                                        |                                                                                               |

¿Tienes la cuenta mal configurada? Entonces sigue los pasos del siguiente <u>tutorial</u> para eliminar la cuenta actual y configurarla correctamente.

**Importante:** En caso de estar utilizando el nuevo Outlook, te recomendamos que antes de seguir el tutorial, vuelvas a la versión antigua desactivando el botón de arriba a la derecha:

| <u>a</u>        | \$ <b>1</b> - 0 | × |
|-----------------|-----------------|---|
| ón en Migración | Nuevo Outlook   | D |
| eshacer         |                 |   |

No te preocupes, porque una vez configurada la cuenta nuevamente, podrás volver a activar el nuevo Outlook.

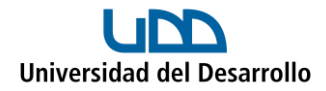

### Aplicación Outlook de escritorio Mac

1. Con la aplicación abierta ingresa en la parte superior a Outlook > Ajustes:

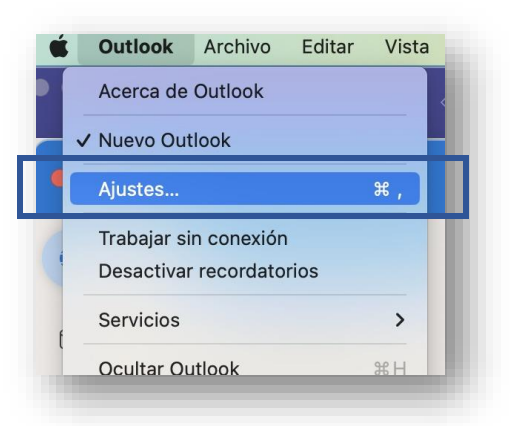

2. Haz clic en Cuentas:

| Preferencias de Outlook |               |            |                             | Mostrar todo Q Buscar |         |                |                                  |
|-------------------------|---------------|------------|-----------------------------|-----------------------|---------|----------------|----------------------------------|
| onfiguración p          | Perfiles      | Cuentas    | Notificaciones<br>y sonidos | Categorías            | Fuentes | Autocorrección | ABC<br>Ortografía<br>y gramática |
| orreo                   | Redacción     | Firmas     | Reglas                      | Correo no<br>deseado  |         |                |                                  |
| t <b>ros</b>            | <b>Mi día</b> | Privacidad | Búsqueda                    |                       |         |                |                                  |

3. Debe decir Office 365:

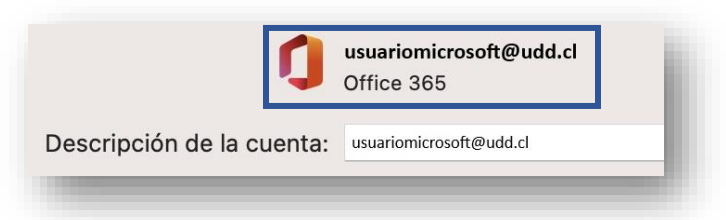

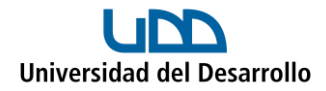

#### APP Outlook de Android

1. Selecciona el ícono de usuario que se encuentra en la parte superior izquierda:

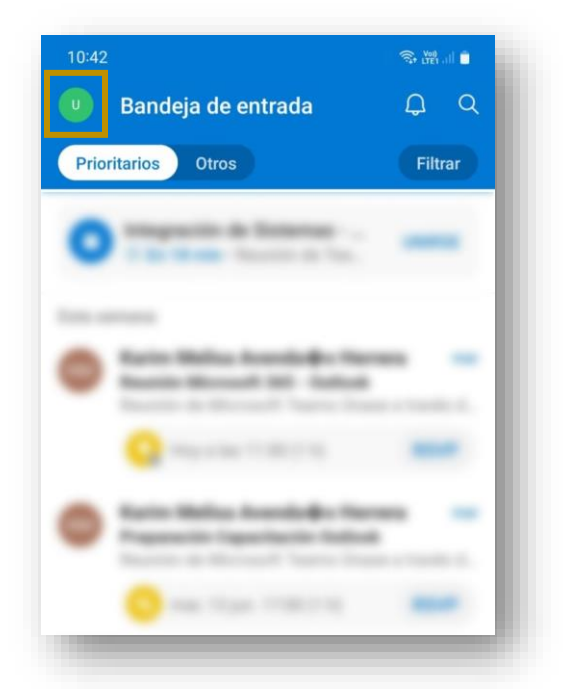

2. En la parte superior debe decir Office 365:

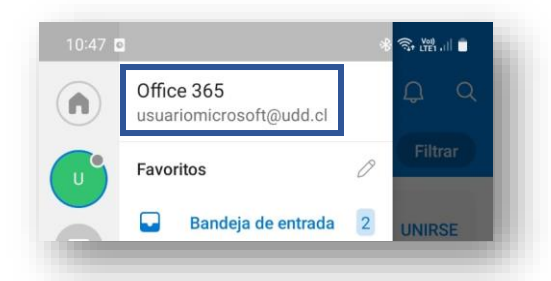

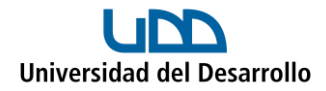

#### APP Outlook de iOS

1. Selecciona el ícono de usuario que se encuentra en la parte superior izquierda:

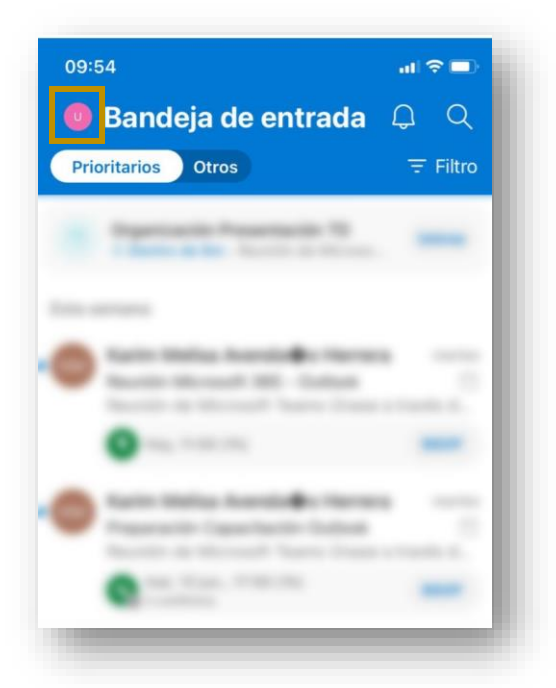

2. En la parte superior debe decir Office 365:

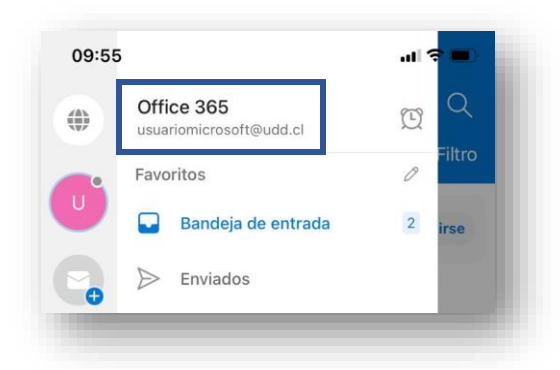